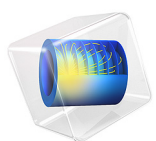

# Remeshing an Imported Mesh: STL Import of a Vertebra<sup>1</sup>

1. The STL geometry is provided courtesy of Mark Yeoman, Continuum Blue, UK.

## Introduction

The STL file format is one of the standard file formats for 3D printing, and it is also often used as a format for exchanging 3D scan data. STL files contain only the triangulated surface, which we can also call a surface mesh, of a 3D object. The triangles in the file are identified by their normals and vertex coordinates.

COMSOL Multiphysics supports import of surface meshes from STL files. This tutorial series focuses on using available tools to edit imported surface meshes, different ways of repairing the meshes, and then either generate a geometry, or work with the mesh directly to prepare it for simulation. There are certain things to consider when choosing whether to create a geometry or not. Working with the mesh directly can be faster, while creating a geometry may allow for more flexibility. It is recommended that you create a geometry if your steps to prepare the imported mesh for simulation involve one or more of the following steps:

- Creating a boundary layer mesh.
- Using curved mesh elements to represent curved boundaries.
- Using a **Swept** mesh operation to create a structured mesh.
- Combining the imported mesh with parametrized geometry to run parametric sweeps.
- Intersecting imported meshes with each other.
- Moving, scaling, or rotating imported meshes.

This tutorial, the second in the series, demonstrates a workflow where a simulation mesh is generated by remeshing the imported surface mesh, without creating a geometry. The steps from importing the STL file to creating the final mesh are described in detail and include repairing of the imported mesh, combining the imported mesh with a mesh generated to represent a surrounding volume, intersecting the mesh with a plane, remeshing, creating domains, generating the tetrahedral mesh, and finally visualizing the mesh elements using a mesh plot.

From Surface Mesh to Geometry: STL Import of a Vertebra, the first part of this tutorial series, describes the process of creating a geometry from an imported STL file.

The two tutorials in this series are complementary, and intend to provide a detailed insight into how to work with imported meshes. Apart from arriving at a simulation mesh in two different ways, the tutorials also cover repairing different types of defects, and different ways of visualizing the mesh. Depending on your application and the imported mesh at hand, pick and choose from the tools detailed in the tutorials to arrive at a mesh that suits your needs. Lastly, it is important to mention that the techniques used in the tutorial series apply to any type of imported surface meshes, such as the formats PLY and 3MF. They also apply when creating a mesh from a **Filter** or **Partition** dataset, which you would do when using the results of a simulation as the mesh for a new simulation, for example during a topology optimization study.

# Model Definition

Import the STL file of a vertebra geometry shown below.

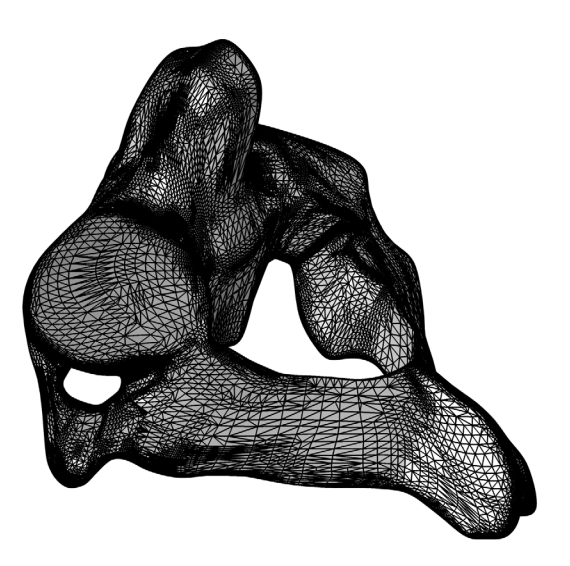

Follow the instructions in this tutorial to

- Import the STL file.
- Identify and fix small defects in the imported STL mesh.
- Import a second mesh for the surrounding volume to be used for simulation.
- Intersect and connect the two meshes.
- Generate a volume mesh for the created domains.
- Create a mesh plot to have a look inside the generated mesh.

Application Library path: COMSOL\_Multiphysics/Meshing\_Tutorials/ stl\_vertebra\_mesh\_import

# Modeling Instructions

From the File menu, choose New.

#### NEW

In the New window, click 🔗 Model Wizard.

## MODEL WIZARD

- I In the Model Wizard window, click 间 3D.
- 2 Click **M** Done.

## GEOMETRY I

- I In the Model Builder window, under Component I (compl) click Geometry I.
- 2 In the Settings window for Geometry, locate the Units section.
- 3 From the Length unit list, choose mm.

This will set the same length unit also for the mesh.

## MESH I

Import I

- I In the Mesh toolbar, click া Import.
- 2 In the Settings window for Import, locate the Import section.
- 3 Click Browse.
- **4** Browse to the model's Application Libraries folder and double-click the file c2\_vertebra.stl.
- 5 From the Boundary partitioning list, choose Minimal.

This setting is suitable when importing mesh files that have no obvious boundary partitioning, for example meshes generated by medical imaging techniques. After the import, the mesh will usually consist of only one boundary that you can partition as needed, using the available tools. Use the **Automatic** or **Detect boundaries** settings when importing meshes that contain planar faces and fillets, which can then be detected to partition the mesh accordingly.

## 6 Click Import.

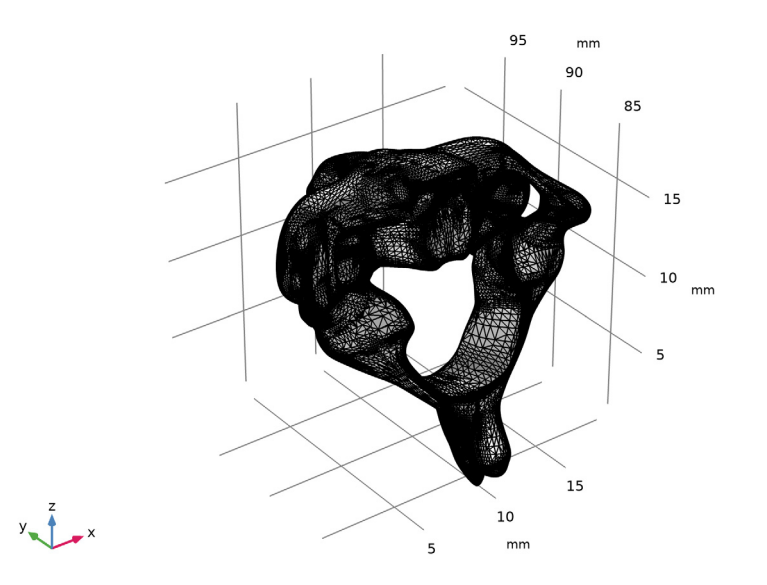

## Create Domains I

## I In the Mesh toolbar, click R Create Entities and choose Create Domains.

This operation is needed before you can generate a tetrahedral mesh. It checks if the imported surface mesh forms any watertight regions, and if so, it forms domains.

#### 2 In the Settings window for Create Domains, click 📗 Build Selected.

#### Warning I

A warning is displayed indicating that the mesh of the vertebra does not form a watertight component. The edge that appears in the selection for the warning is only adjacent to one face. This means that the edge is an exterior edge that is adjacent to a hole in the mesh. Only the first such edge is indicated in the warning. If more holes exist, you can find them by visually inspecting the mesh, or by building the **Create Domains** operation again after repairing the first hole. But first, let's take a closer look at the edge listed here.

- I In the Model Builder window, click Warning I.
- 2 In the Settings window for Warning, locate the Geometric Entity Selection section.
- **3** In the list, select **I**.

4 Click ( Zoom to Selection.

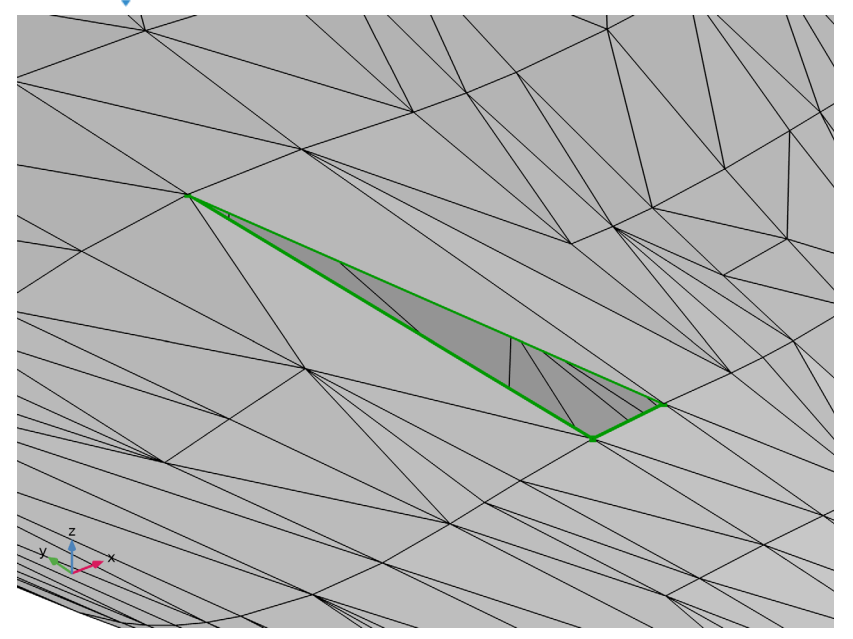

The highlighted edge is next to a triangular hole that seems to be caused by a missing mesh element. Let's continue with checking for other holes in the mesh. Since the imported mesh consists of only one boundary, all edges that we find are exterior edges located next to holes in the mesh. Follow the steps below to highlight all edges to easily see them in the **Graphics** window.

- **5** Click the A Mesh Rendering button in the Graphics toolbar.
- 6 Clear the 💷 Activate Selection toggle button.
- 7 Click the **Select All** button in the **Graphics** toolbar.

8 Click the **Go to Default View** button in the **Graphics** toolbar to view the entire geometry. You can zoom in a little bit to see the highlighted edges more clearly.

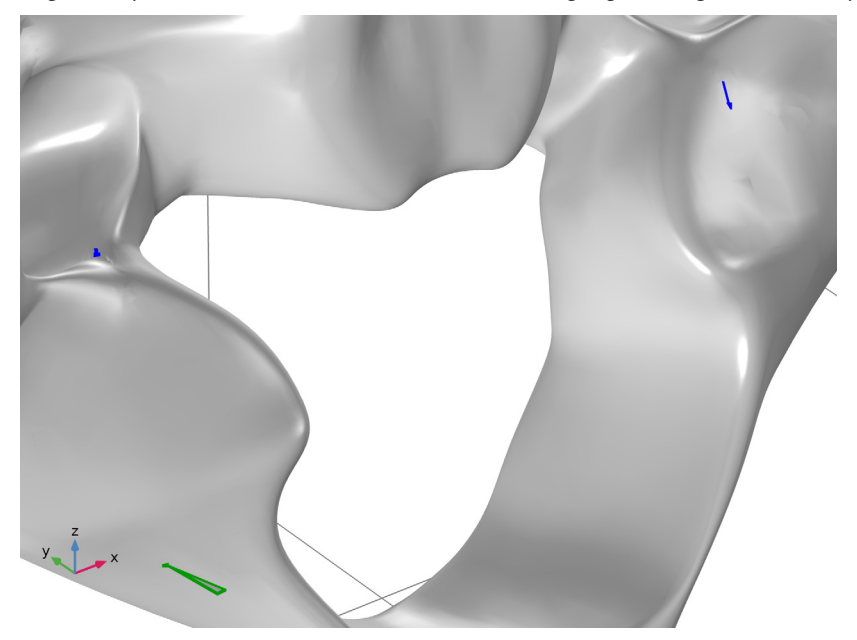

There are three holes, which are all located on the same side of the vertebra. The easiest way to verify this is to turn on **Wireframe Rendering** to make sure there are no other edges hiding behind the faces of the vertebra. If you do, remember to turn **Wireframe Rendering** off again before continuing.

The two additional holes located on the upper half of the image (highlighted in blue) are both slit like holes that have zero or almost zero area. Such slits usually result when the vertices of the imported mesh triangles do not match within the specified import tolerance.

The different type of holes require different kind of treatment. Of the three holes in the image above, first we will repair the one in the upper right corner of the image, we will continue with the small hole in the upper left (both holes are highlighted in blue). Lastly, we will fill in the triangular hole (highlighted in green) in the bottom left.

9 Open up the Selection List from the Windows menu on the Home toolbar. If there are more than 3 edges listed in the Selection List, go back to the Import I node and make sure that the setting Boundary partitioning is set to Minimal, then reimport the mesh. Keep the Selection List open as you will use it later on.

**IO** Select Edge **3** only (the edge located in the upper right corner of the previous image).

II Click the **Toom to Selection** button in the **Graphics** toolbar.

12 Click the A Mesh Rendering button in the Graphics toolbar. You may need to rotate and zoom the mesh to get the same view as below.

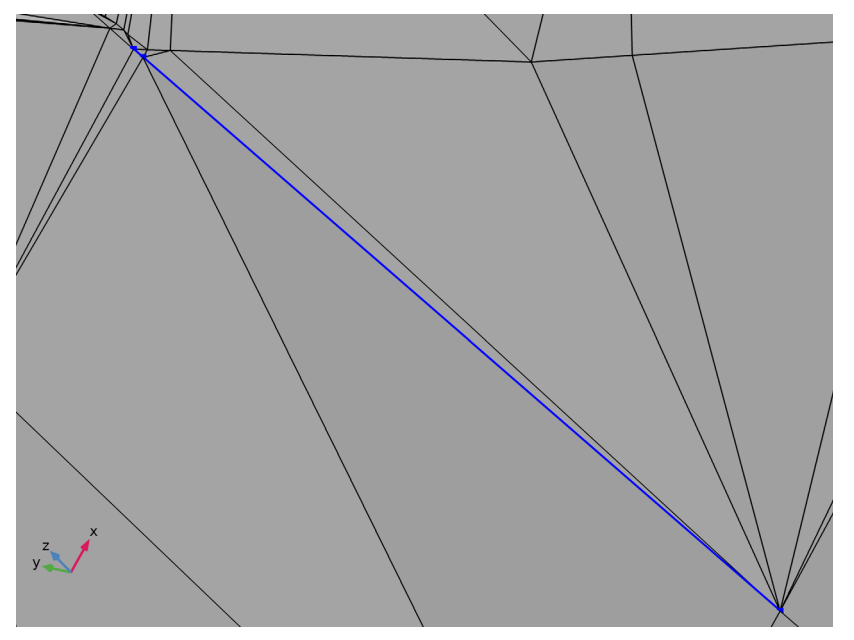

The selected edge is next to a very narrow slit that has the same number of edge elements on both sides. Zoom in further towards the end of the slit with the small mesh

elements (upper left in the image above).

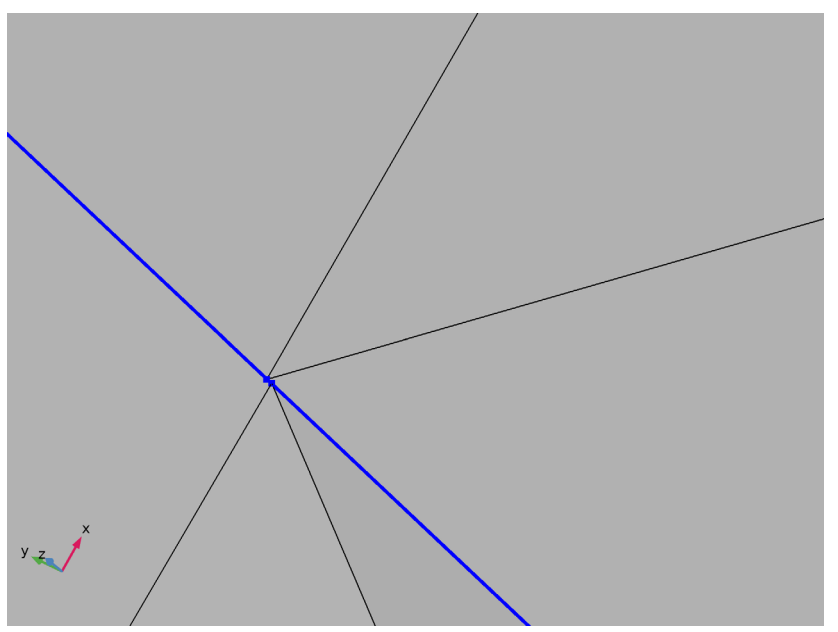

The corners of the triangular elements do not match since the corresponding mesh vertices were not merged during the import. To fix this, reimport the file using a larger tolerance.

## Import I

- I In the Model Builder window, click Import I.
- 2 In the Settings window for Import, locate the Import section.
- 3 From the Repair tolerance list, choose Absolute.
- 4 In the Absolute tolerance text field, type 1e-4[mm].

## 5 Click Import.

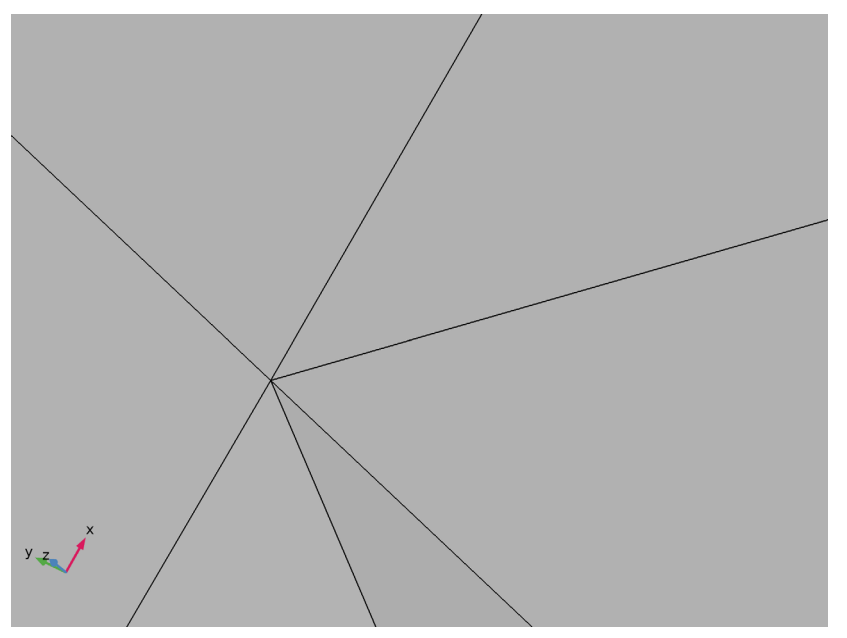

The mesh vertices are now merged, thereby eliminating the hole and the edge adjacent to it. You can easily verify this by hovering over the location of the hole with the pointer: no edge becomes highlighted.

Next, repair the other slit in the mesh.

- **6** Go to the **Selection List**.
- 7 Select Edge 2 only.

8 Click the **E** Zoom to Selection button in the Graphics toolbar.

You may need to zoom out a bit, rotate, and then click the **Zoom to Selection** button again to get the edge into view. Make sure the **Mesh Rendering** is turned on so that the triangles in the mesh are visible.

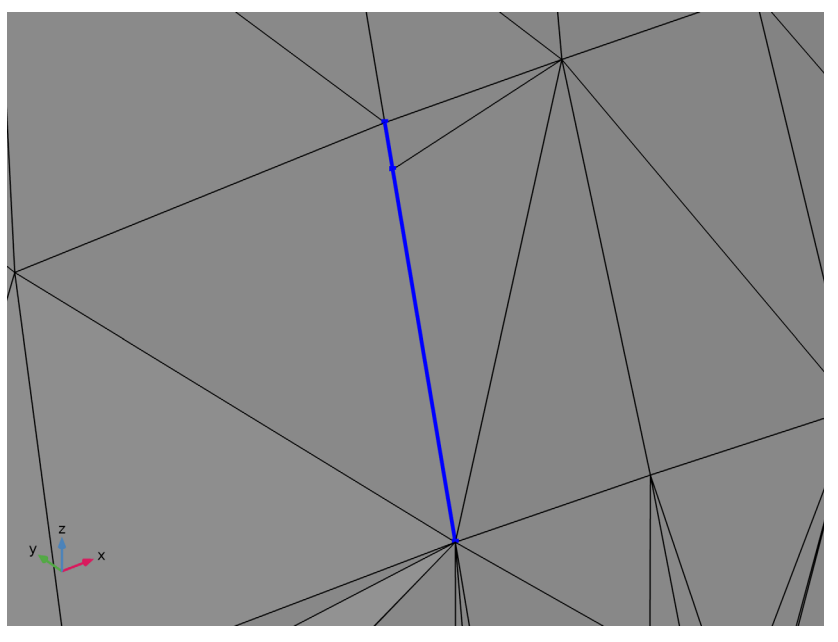

On one side of the slit (on the left side of the blue edge in the figure) there is one triangle element, whereas on the other side there are two elements. Since the import functionality cannot partition elements or add new elements, the mesh edges on the two sides of the slit could not be merged even with the larger tolerance. To repair the slit you will first manually partition it to create a small face around the slit. Next, delete this face to leave a hole, for which you can then generate a new meshed face.

#### Create Edges 1

- I In the Mesh toolbar, click R Create Entities and choose Create Edges.
- 2 Go to the Model Builder window.

Note that the **Create Edges I** node is inserted after the **Import I** node in the model tree since the **Import I** was the current node. The current node is indicated by a frame around its icon, either green (node is built) or yellow (node is not built). It is desired to insert operations that fix the holes before creating a domain, so leave the **Create Domains I** node unbuilt for now.

**3** In the **Graphics** window, select element edges as in the image below (highlighted in blue and green) by clicking on the mesh edges with the mouse cursor.

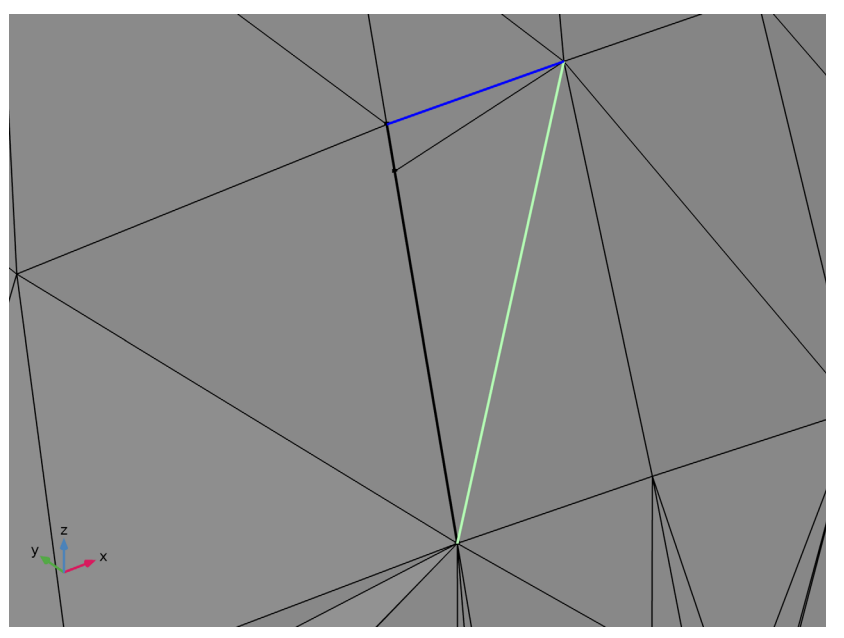

It is important that the selected element edges form a closed loop, either by themselves, or, as here, together with an existing edge. It is also important to include as few triangle elements as possible inside the loop to avoid loosing too much curvature information when deleting the face in the next step.

4 In the Settings window for Create Edges, click 📗 Build Selected.

Delete Entities 1

I In the Mesh toolbar, click I Delete Entities.

**2** Select Boundary 2 only (the newly created face).

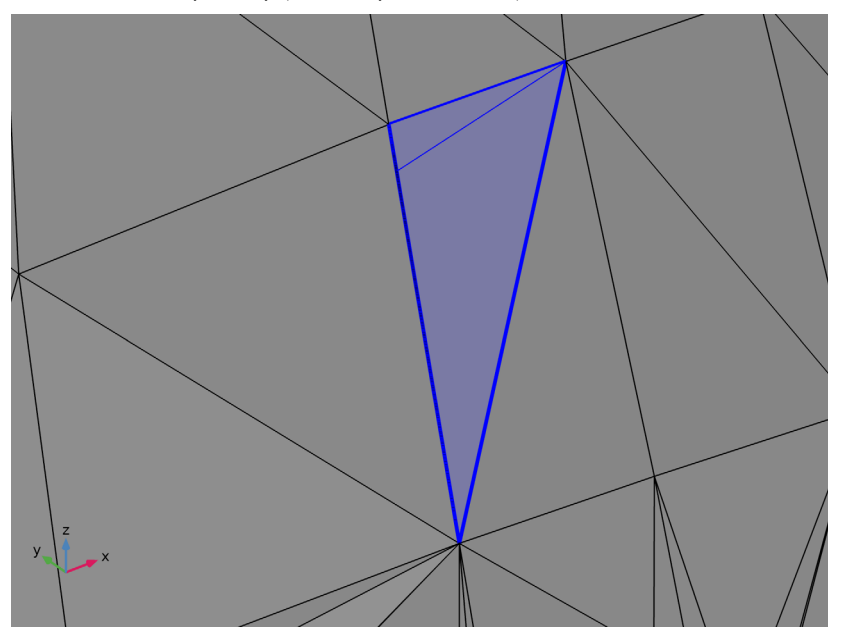

3 In the Settings window for Delete Entities, click 📗 Build Selected.

Now, there are two triangular holes in the mesh. Use the **Fill Holes** operation to automatically fill these.

## Fill Holes 1

- I In the Mesh toolbar, click 🕅 Create Entities and choose Fill Holes.
- **2** Select Boundary 1 only (the boundary of the vertebra).

3 In the Settings window for Fill Holes, click 📗 Build Selected.

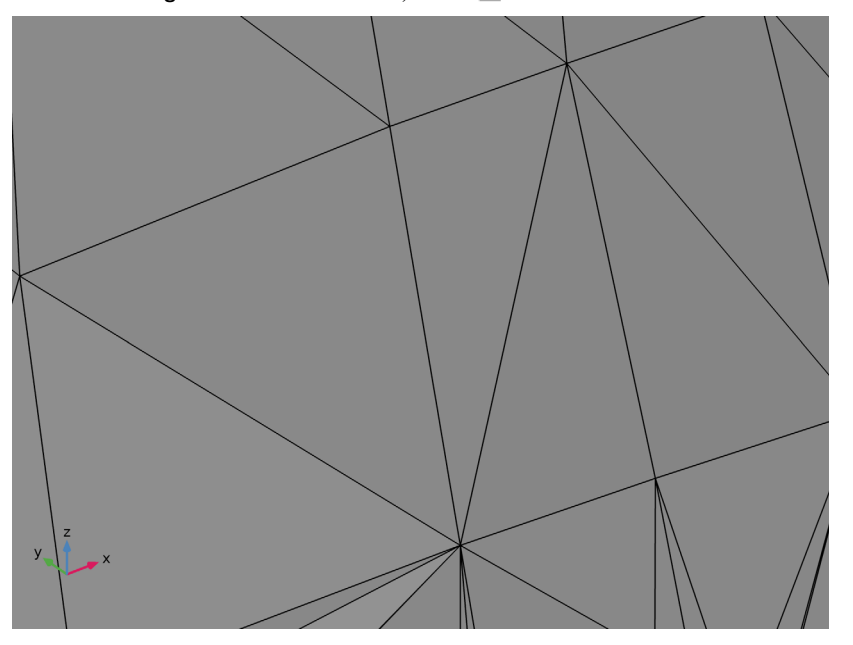

The hole is filled by a triangle that is automatically joined with the surrounding mesh face. Now, let's find out if the third hole is also repaired.

4 Click the A Mesh Rendering button in the Graphics toolbar, then zoom out to check if any edges remain.

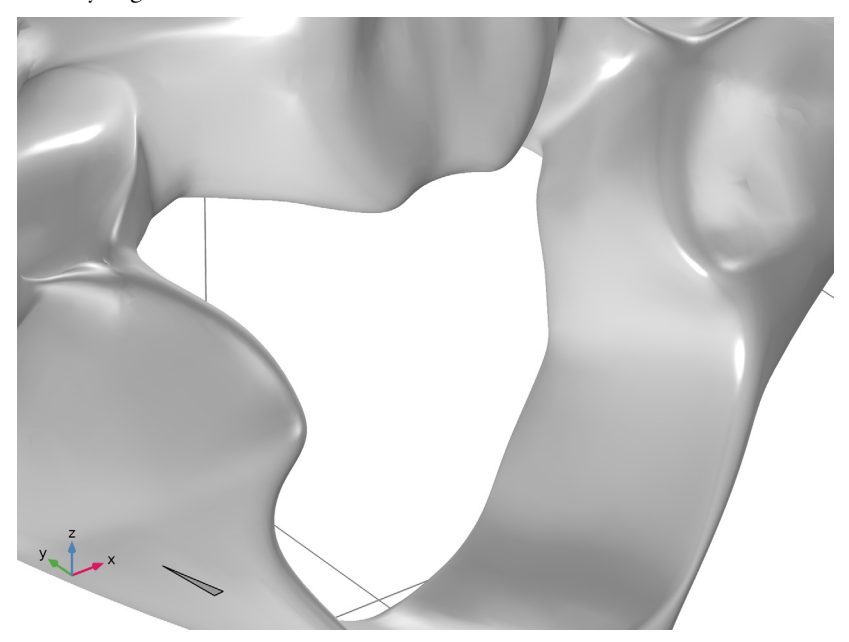

The original triangular hole (bottom left corner in the above image) remains since it is larger than the automatically determined tolerance for **Fill Holes**. By measuring the perimeter of the remaining hole, you can obtain an estimate for the tolerance value to use with the **Fill Holes** feature.

- **5** Click the 📄 **Select Edges** button in the **Graphics** toolbar.
- **6** Select Edge 1 only (the edge of the triangular hole).
- 7 In the Mesh toolbar, click **Measure**.

The length of the edge is reported in the Messages window. It is about 2.2 mm long.

- 8 Locate the Fill Holes section. From the Fill holes tolerance list, choose Manual.
- **9** In the **Maximum hole perimeter** text field, type **2.3**[mm]. The value you enter here should be slightly larger than the measured hole perimeter.
- 10 Click 🖷 Build Selected.

This concludes the repair of the imported mesh, which now forms a watertight boundary. Continue with the steps below to learn how to combine the imported mesh with a block you create in a separate component to generate a volume mesh both inside and outside the vertebra, and how to intersect the mesh with a plane to delete a portion of the mesh. The mesh of the block could just as well be imported from file, if available.

## ADD COMPONENT

In the Model Builder window, right-click the root node and choose Add Component>3D.

#### **GEOMETRY 2**

- I In the Settings window for Geometry, locate the Units section.
- 2 From the Length unit list, choose mm.

Block I (blkI)

- I In the **Geometry** toolbar, click **[]** Block.
- 2 In the Settings window for Block, locate the Object Type section.
- 3 From the Type list, choose Surface.

You do not need to create a solid block, since you will only import a surface mesh for the block to the meshing sequence of the vertebra. Continue with choosing the size and position of the block such that it will contain the vertebra mesh, as overlaps between mesh elements are not supported.

- 4 Locate the Size and Shape section. In the Width text field, type 30[mm].
- 5 In the **Depth** text field, type 20[mm].
- 6 In the **Height** text field, type 25[mm].
- 7 Locate the **Position** section. In the **x** text field, type -5[mm].
- 8 In the y text field, type 80[mm].
- 9 In the z text field, type -5[mm].

10 Click 틤 Build Selected.

#### MESH 2

Generate the mesh for the block using default settings.

I In the Model Builder window, under Component 2 (comp2) right-click Mesh 2 and choose Build All.

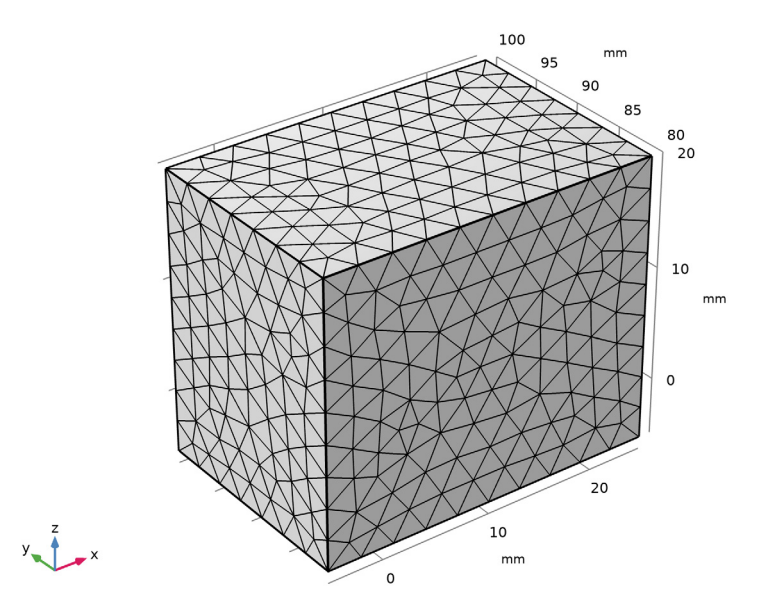

## MESH I

Next, import the mesh of the block into Component I.

I In the Model Builder window, under Component I (compl) click Mesh I.

#### Import 2

- I In the Mesh toolbar, click 🔄 Import. Make sure the Import 2 node is added after Fill Holes I in the model tree.
- 2 In the Settings window for Import, locate the Import section.
- **3** From the **Source** list, choose **Meshing sequence**. This will automatically suggest to import **Mesh 2**, which is the mesh of the block.
- 4 Click Import.
- **5** Click the A Mesh Rendering button in the Graphics toolbar.
- 6 Click the  $\sqrt{-}$  Go to Default View button in the Graphics toolbar.

7 Click the Transparency button in the Graphics toolbar, to see the vertebra inside the block.

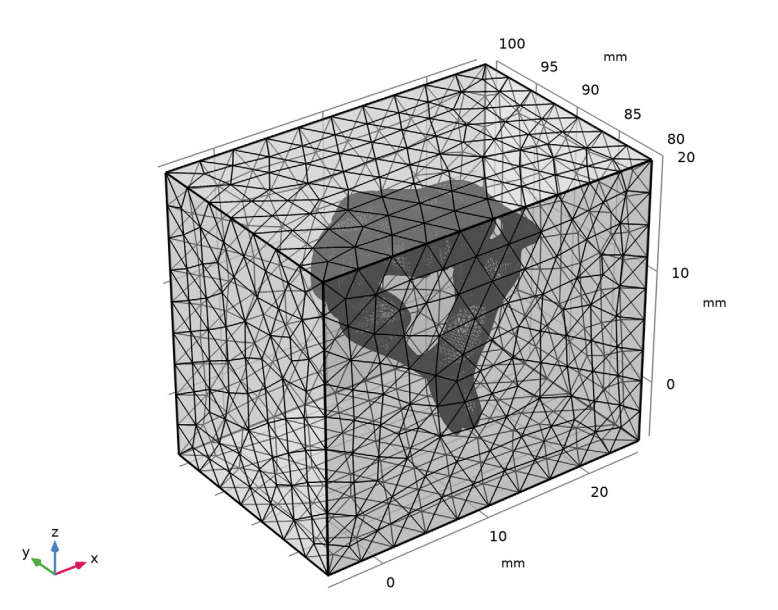

**8** Rotate the mesh in the **Graphics** window to check that the vertebra is fully contained in the block, the two meshes should not intersect.

You can also use mesh **Statistics** to check that only triangle elements were imported for the block.

- 9 Right-click Mesh I in the Model Builder and select Statistics.
- 10 Make sure that Geometric entity level is set to Entire Geometry.

The mesh should only consist of triangles, edge elements, and vertex elements. If tetrahedra are present, or if the meshes intersect, check and make sure that the settings for **Block I** in **Component 2** are correct, then reimport the mesh of the block.

In the **Statistics** window, we can also see that the Minimum element quality of the surface mesh is rather low (about 1.7e-4). Furthermore, the histogram reveals that a large portion of the elements have low quality. You will remesh the vertebra further ahead to get a higher element quality.

Continue with intersecting the mesh of the block and vertebra with an assumed symmetry plane.

#### Intersect with Plane 1

- I In the Mesh toolbar, click is Intersections and Partitions and choose Intersect with Plane.
- 2 In the Settings window for Intersect with Plane, locate the Plane Definition section.
- 3 From the Plane list, choose yz-plane.
- **4** In the **x-coordinate** text field, type 10[mm].
- 5 Locate the Cleanup section. From the Repair tolerance list, choose Absolute.

The **Absolute tolerance** is set to 0.01 mm by default, which is the value we will use here. The **Automatic** setting uses a higher tolerance (0.09 mm).

6 Click 📗 Build Selected.

You should now be able to see in the **Graphics** window that the mesh of the vertebra and the block have been partitioned by the plane. A new mesh face that connects the vertebra and the block along the plane has also been created inside the block. This is controlled by the **Create intersection faces** check box. When it is selected, the operation creates planar faces inside closed edge loops generated by the intersection.

Intersecting a mesh can introduce small and sliver mesh elements. The cleanup part of the operation collapses these, but in doing so it may change the shape of the mesh that is intersected to ensure a planar intersection face. A lower tolerance will preserve the original shape of the mesh better, but will also keep more of the small and sliver elements introduced by the intersection. Here, the lower tolerance helps to avoid the small faces that result when mesh elements on the vertebra that are very close to the intersecting plane are collapsed onto the plane.

After intersecting a mesh with a plane, remeshing is usually needed to eliminate small elements that often result from the intersection. Also, the mesh on intersection faces is always generated as coarsely as possible, and will typically need to be refined. Remeshing the faces will result in mesh elements of more uniform size, and also result in triangles that are closer to the wanted equilateral shape. But, before coming to that, delete the part of the mesh on one side of the symmetry plane.

### Delete Entities 2

I In the Mesh toolbar, click I Delete Entities.

2 In the Selection List window, choose I (meshed), 2 (meshed), 3 (meshed), 4 (meshed), 5 (meshed), and 6 (meshed) by pressing down the Ctrl key at the same time as clicking them in the list.

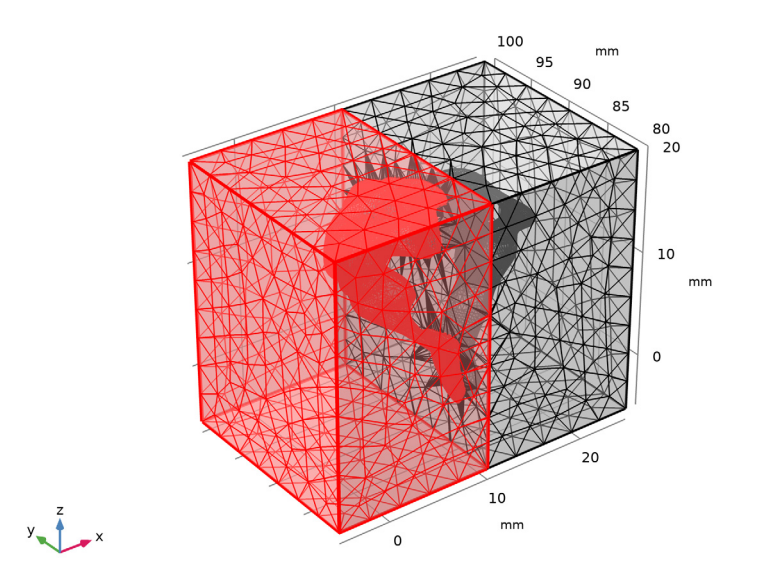

3 Click Add to Selection in the window toolbar.

#### Delete Entities 2

- I In the Model Builder window, click Delete Entities 2.
- 2 In the Settings window for Delete Entities, click 🖷 Build Selected to delete the part of the vertebra and block on one side of the symmetry plane.
- **3** In the **Selection list**, confirm that we have the expected nine boundaries; six for the block and three for the vertebra. If there are more than 9 boundaries in the list, check the tolerance setting for the **Intersect with plane** operation.

4 Click the Transparency button in the Graphics toolbar as this makes it easier to see the mesh on the outside of the block. Also, if you have turned off Mesh Rendering earlier, turn it on again.

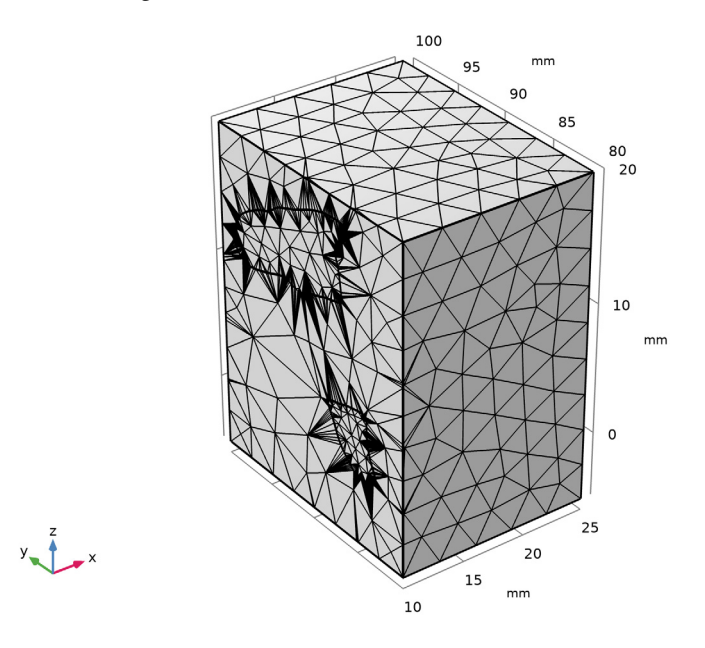

Next, you will remesh the faces with the **Free Triangular** operation to generate a finer mesh and improve element quality. This may be needed when the quality of an imported mesh is not suitable for the simulation at hand or, as discussed earlier, to improve the mesh on the intersection faces and close to the intersection edges.

Free Triangular 1

- I In the Mesh toolbar, click  $\bigwedge$  Boundary and choose Free Triangular.
- **2** Select Boundaries 2–9 only.

The mesh on the far end of the block (Boundary 1) has not been modified, and is of good quality. Therefore there is no need to remesh it.

- **3** In the **Settings** window for **Free Triangular**, click to expand the **Mesh Preprocessing** section.
- **4** In the **Relative simplification tolerance** text field, type **0.001**. The lowered tolerance allows for a closer representation of the curved parts of the vertebra faces with smaller radius.

Size 1

- I In the **Model Builder** window, right-click **Free Triangular I** and choose **Size** to set a finer mesh size on the face of the vertebra.
- 2 In the Settings window for Size, locate the Geometric Entity Selection section.
- 3 Click Clear Selection.
- 4 Select Boundary 5 only (the face of the vertebra). This is most easily done from the **Selection List**.
- 5 Locate the Element Size section. From the Predefined list, choose Fine.
- 6 Click 🖷 Build Selected.

This will mesh the face of the vertebra with a finer mesh size than the planar faces where **Normal** size is used.

7 Click the 🔌 Click and Hide button in the Graphics toolbar.

Hide boundaries 2,6, and 8 by clicking on them in the graphics to arrive at the image below.

8 Click the 🔌 Click and Hide button in the Graphics toolbar again to deactivate the functionality to avoid hiding more boundaries.

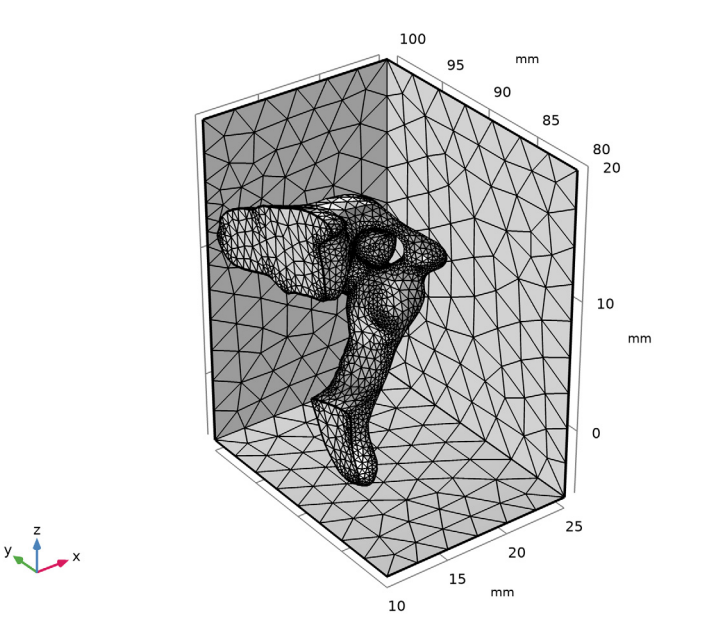

When generating a new mesh with the **Free Triangular** operation, smooth surfaces are first created in the background, based on the original mesh. These surfaces are then used

when the new mesh is generated. See the discussion in the section *Comparing Mesh of Created Geometry with Imported STL Mesh* in the tutorial *From Surface Mesh to Geometry: STL Import of a Vertebra* for more information on how the **Relative simplification tolerance** influences the shape of the faces to remesh.

Compare **Free Triangular** to modifying the mesh using the **Adapt** operation, as is done in the tutorial *Bracket* — *Topology Optimization* in the *Optimization Module*. The **Adapt** operation is placing all new mesh vertices on the original mesh. This means that an adapted mesh will typically keep the original shape of the mesh to a greater extent than a mesh created with the **Free Triangular** operation.

9 On the Mesh toolbar, click Statistics in the Evaluate section.

In the **Messages** window, you can verify that the Minimum element quality is now much improved (0.41).

As the face mesh is ready, build the Create Domains I node.

#### Create Domains I

- I In the Model Builder window, right-click Create Domains I and choose Build Selected.
- 2 Check the **Messages** window. Two domains were created; one for the vertebra and one for the domain of the surrounding block.

Now, fill the domains with a volume mesh.

#### Free Tetrahedral I

- I In the Mesh toolbar, click \land Free Tetrahedral.
- 2 In the Settings window for Free Tetrahedral, click 📗 Build Selected.

The **Messages** window reports that the two domains contain about 53 000 domain elements. If you check the **Selection List** window, you can also see that the two domains listed there ar marked as '(meshed)'. This mesh is now ready and can be used to set up materials and physics for a 3D simulation in the software.

Before concluding the tutorial let's take a closer look at how to create and customize a mesh plot for a visual inspection of the mesh.

3 In the Mesh toolbar, click A Plot.

The default mesh plot shows the quality of the mesh elements. Green color indicates a good quality mesh (quality close to 1). Follow the steps below to create a plot of the volume elements colored according to the domain they belong to, and filtering applied to see inside the mesh.

#### RESULTS

Mesh I

- I In the Settings window for Mesh, locate the Coloring and Style section.
- 2 From the **Element color** list, choose **White** to color the mesh elements white.
- 3 Click to expand the Element Filter section. Select the Enable filter check box.
- 4 In the **Expression** text field, type x>11[mm] to inspect the volume mesh inside the domain.
- 5 In the Mesh Plot I toolbar, click **I** Plot.

Next, add a Selection to the plot node and select the vertebra domain.

Selection 1

- I Right-click Mesh I and choose Selection.
- **2** Select Domain 2 only (the domain of the vertebra).
- 3 In the Mesh Plot I toolbar, click 💽 Plot.

Now, duplicate the **Mesh I** plot node and make some changes to color the surrounding elements in a light blue color.

Mesh 2

Right-click Mesh I and choose Duplicate.

Selection 1

- I In the Model Builder window, expand the Mesh 2 node, then click Selection I.
- 2 In the Settings window for Selection, locate the Selection section.
- 3 Click K Clear Selection.
- **4** Select Domain 1 only (the surrounding block).

Mesh 2

- I In the Model Builder window, click Mesh 2.
- 2 In the Settings window for Mesh, locate the Coloring and Style section.
- **3** From the **Element color** list, choose **Cyan**.
- 4 Locate the Element Filter section. In the Expression text field, type y>90[mm].
- 5 Click to expand the Shrink Elements section. In the Element scale factor text field, type 0.8.

6 In the Mesh Plot I toolbar, click 💽 Plot.

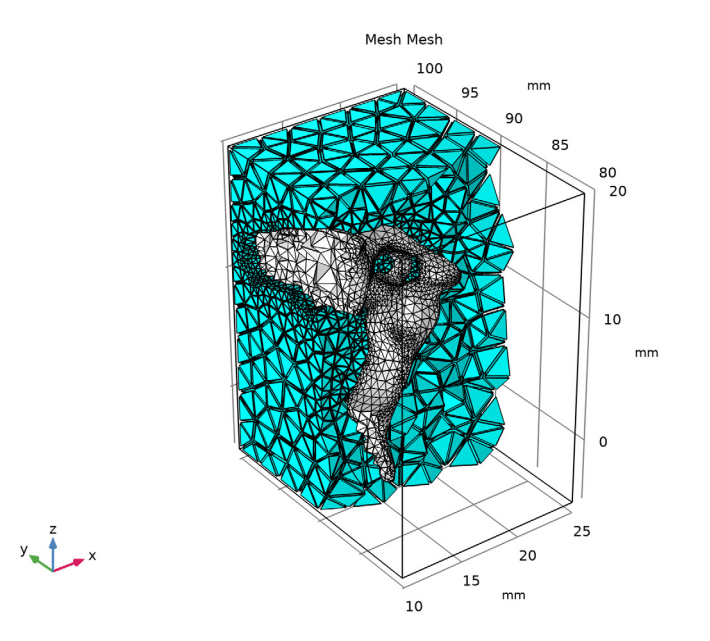

Setting the **Element scale factor** to a value smaller than 1 makes it possible to inspect how individual mesh elements are connected as it is possible to see the parts of the surrounding elements that would otherwise be hidden behind the first layer of elements in the view. It is also possible to set a value larger than 1 to increase the size. That can be used to inspect the shape of individual elements that are really small, especially when filtering out a small number of elements.